## **ANZELA-QI | Creating Records in 6 Steps**

January 2021

Once logged into REDCap and you have opened the project ANZELA-QI...

(see Getting Started in 5 steps Guide for help)

1. Select Add/Edit Records or Record Status Dashboard on the right-hand side bar

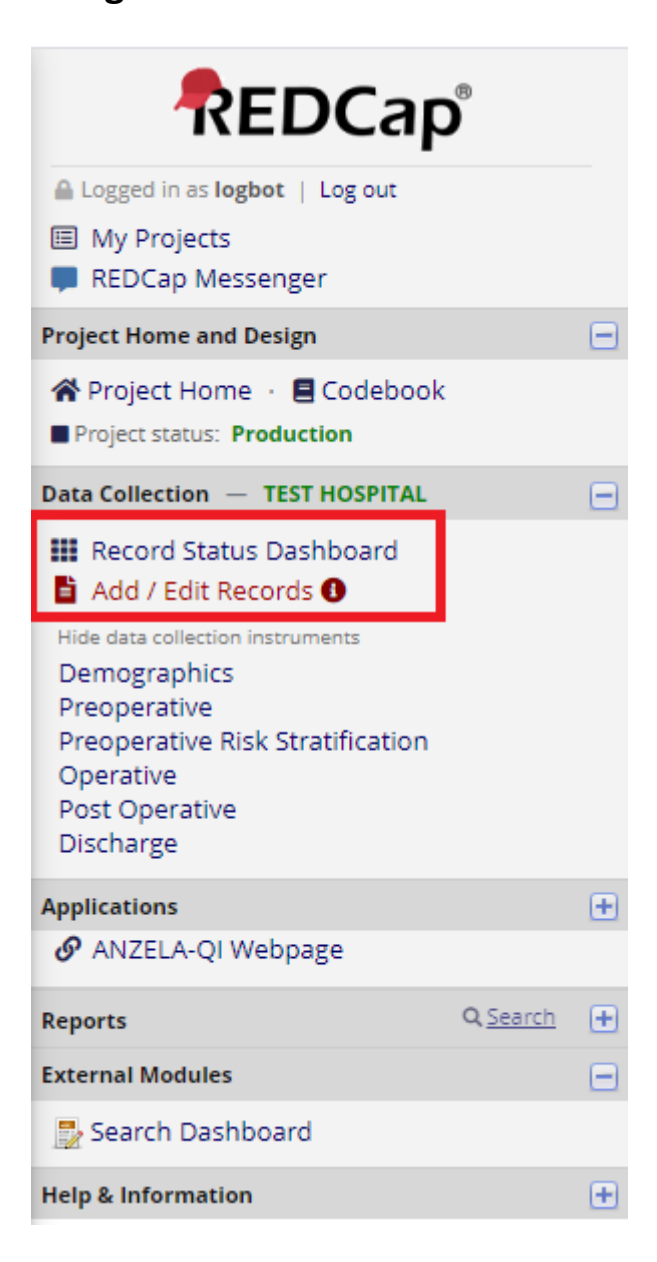

## 2. From Add/Edit Records, select "Add new record"

| New Record |                |  |
|------------|----------------|--|
|            | Add new record |  |
|            |                |  |
|            | Search         |  |
|            |                |  |

Or from *Record Status Dashboard*, select "+ Add new record"

| Dashboard display | ed: [Default dashboard] 🗸                      |
|-------------------|------------------------------------------------|
| Displaying record | Page 1 of 1: "1-1" through "9" 🖌 of 24 records |
| + Add new record  |                                                |

The *Record Home Page*, will then list 6 forms that are required to be completed for ANZELA-QI (Demographics, Preoperative, Preoperative Risk Stratification, Operative, Post Operative and Discharge)

## 3. To start entering data select Demographics...

...by clicking on the **grey status circle** to the right-hand side of the name.

| NEW Record ID 4                  |         |  |
|----------------------------------|---------|--|
| Data Collection Instrument       | Status  |  |
| Demographics                     |         |  |
| Preoperative                     | $\odot$ |  |
| Preoperative Risk Stratification |         |  |
| Operative                        | $\odot$ |  |
| Post Operative                   |         |  |
| Discharge                        | $\odot$ |  |

## 4. Set the status of the form...

... according to the guidelines below

| Form Status |                            |
|-------------|----------------------------|
| Complete?   | Incomplete 💌               |
|             | Incomplete n Save & Stay 🗸 |
|             | Unverified                 |
|             | Complete                   |

| Incomplete | Not all data has been entered. Record is not yet complete. |  |
|------------|------------------------------------------------------------|--|
| Onverified | [ignore]                                                   |  |
| Complete   | Record is complete.                                        |  |

5. Once the Demographics form has been filled in, select Save & Go to Next Form

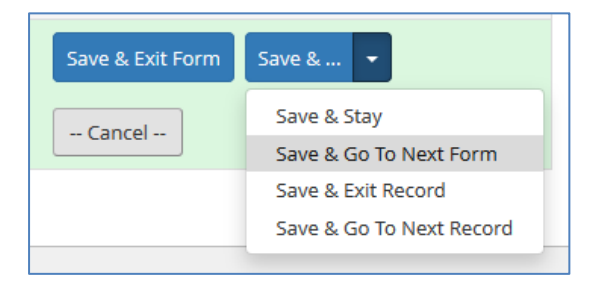

6. Complete all forms in the same way